Kwikset

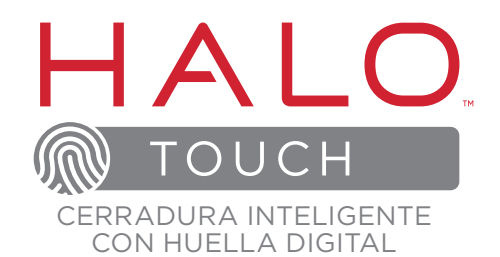

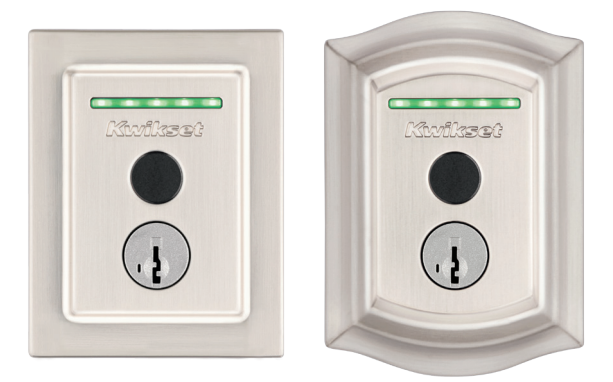

Guía de instalación y referencia Español

## iBienvenido a la familia Kwikset!

Esta guía lo pondrá en funcionamiento con su nueva cerradura inteligente con huella digital **Halo Touch** 

Si tiene algún problema, visite nuestro centro de soporte: <u>kwikset.com/halo-touch</u> o llámenos al **1-800-327-5625**.

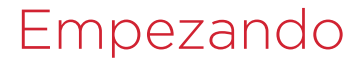

Para obtener una versión interactiva de esta guía de instalación, descargue la **aplicación Kwikset**:

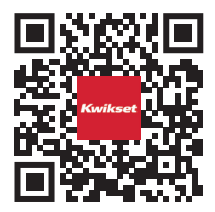

## kwikset.com/app

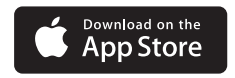

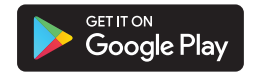

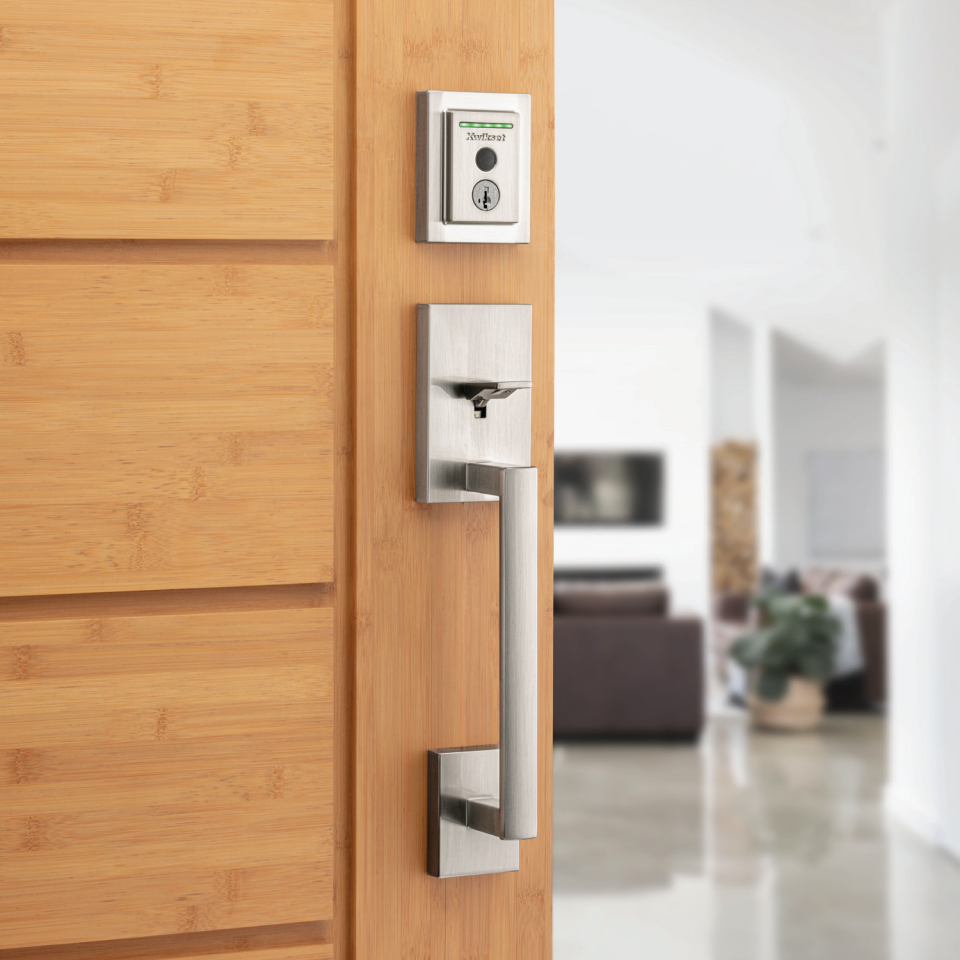

## Tabla de Contenido

| Piezas en la caja        | 4 |
|--------------------------|---|
| Herramientas necesarias  | 5 |
| Instalación              | 7 |
| Descargue la aplicación1 | 7 |
| Guia de referencia19     | 9 |

## Piezas en la caja

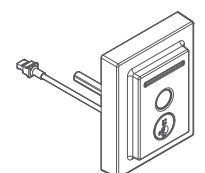

Ensamble exterior

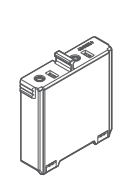

Conjunto de baterías

Ensamble interior

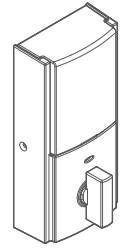

Cubierta interior

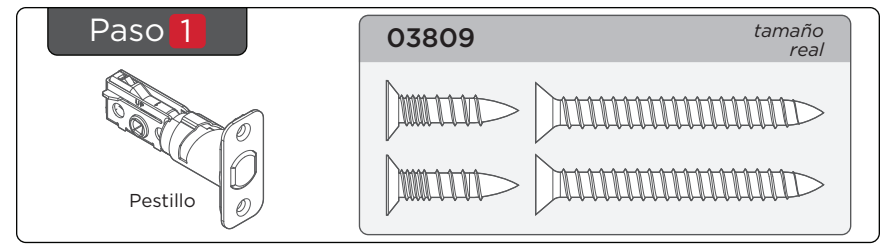

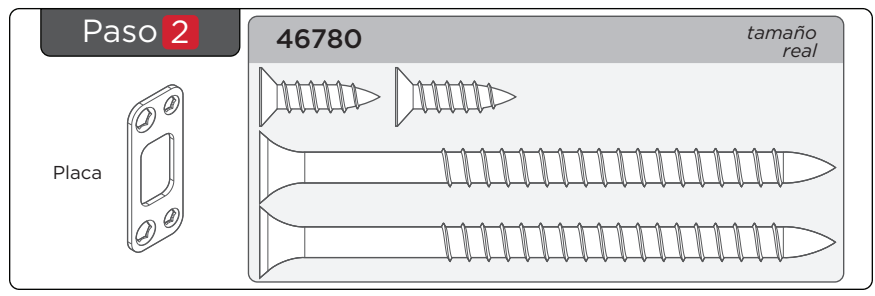

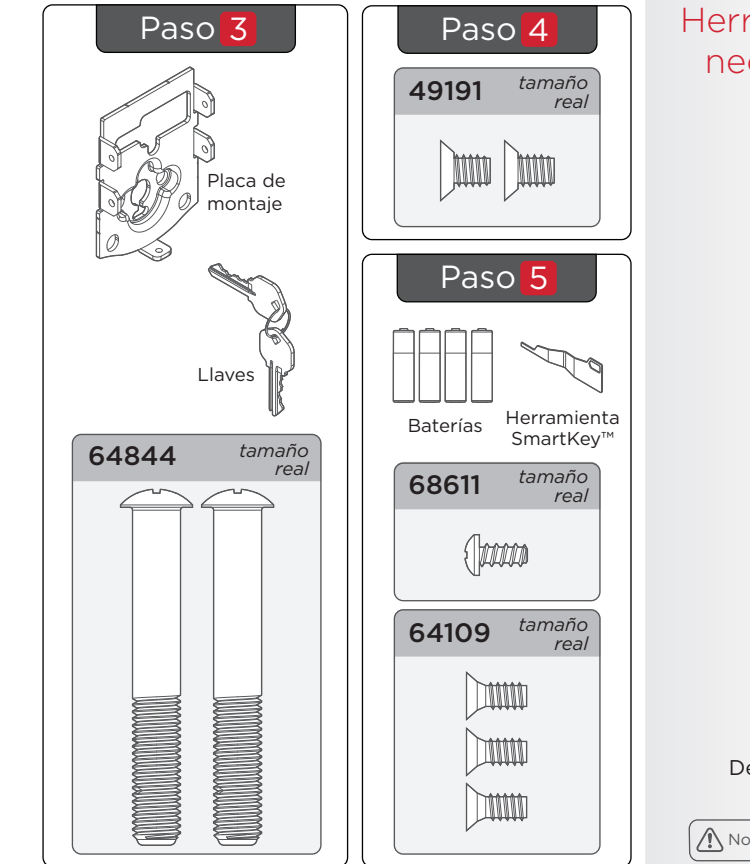

Herramientas necesarias

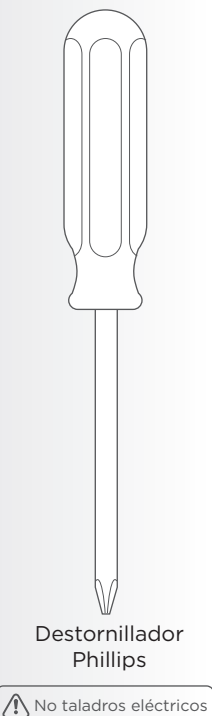

## Instalación

## ! Retire su cerrojo existente.

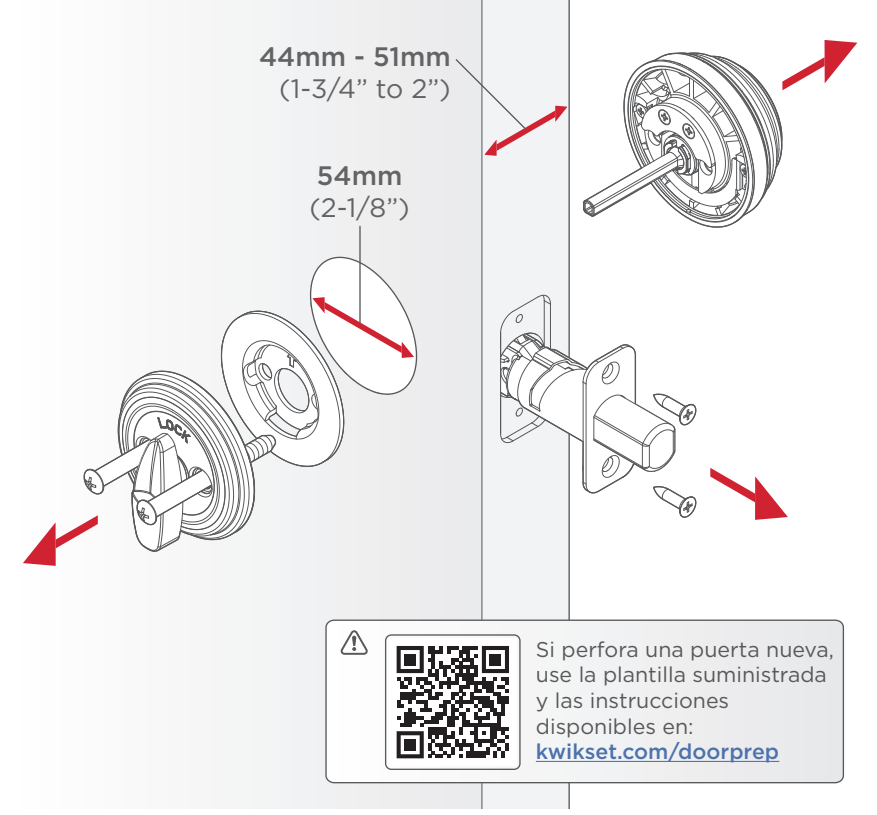

## 1 Instale el pestillo

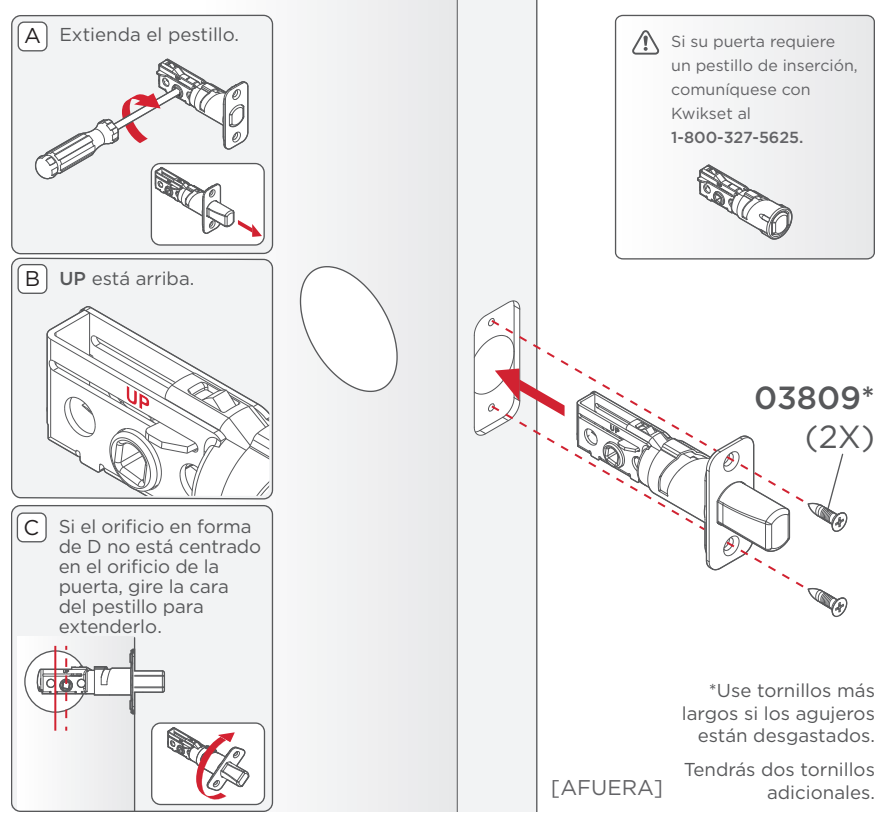

## 2 Instale la placa

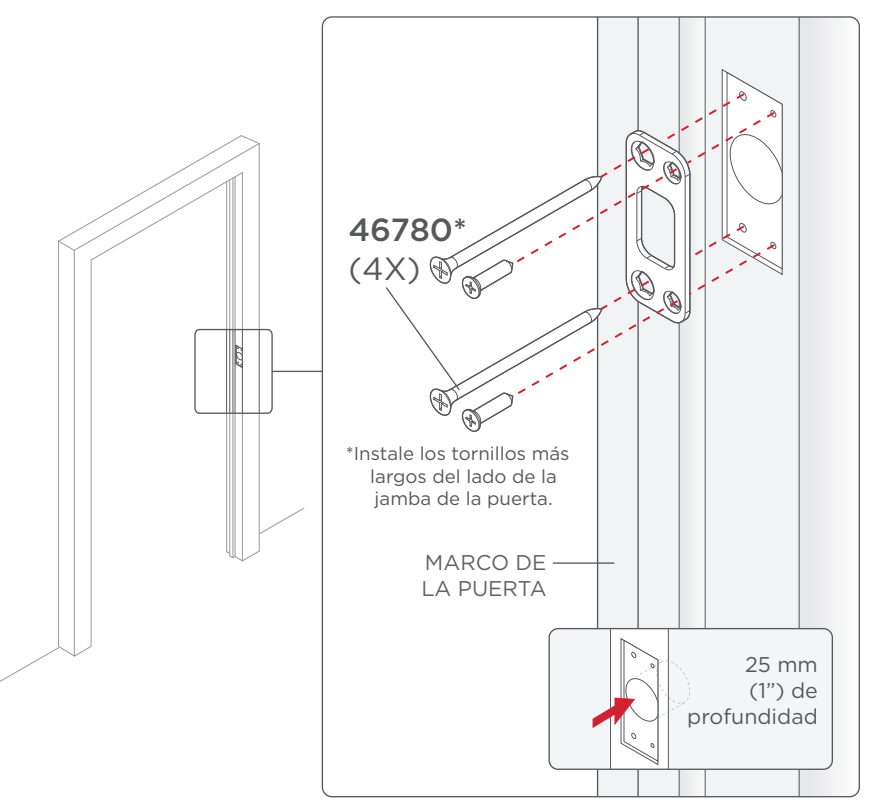

## Instale el ensamble exterior

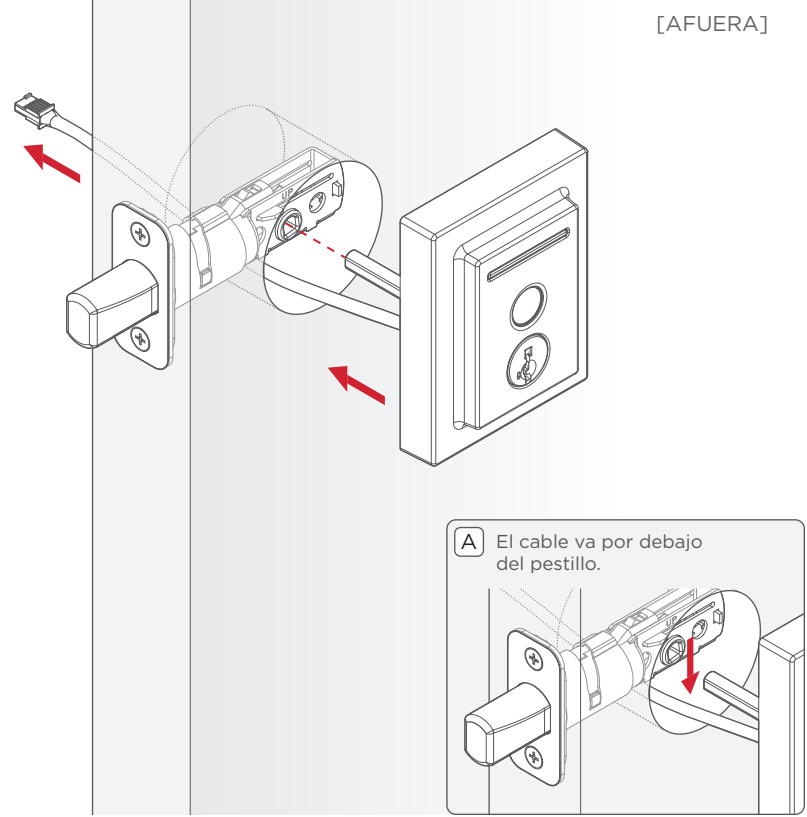

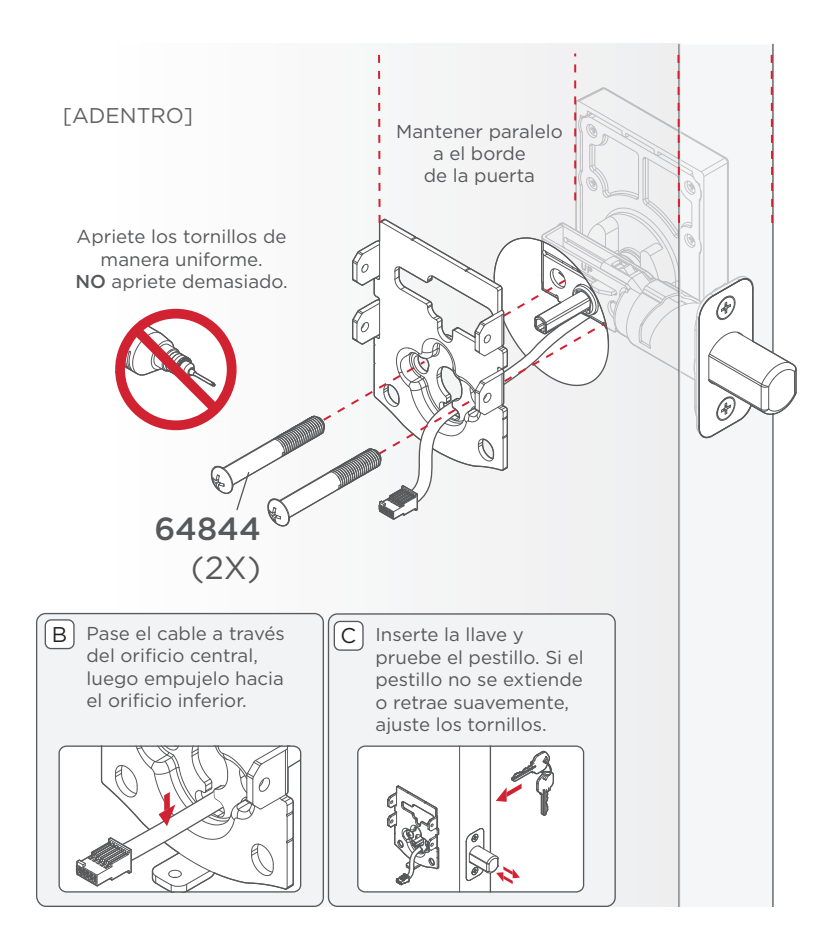

## 4 Instale el ensamble interior

Α Asegúrese de que el eje de la pieza giratoria esté apuntando hacia arriba como se muestra a continuación. Incorrecto: B Si el eje de la pieza de giro no apunta hacia arriba, vuelva a colocar la cubierta y gire la pieza de giro hasta que escuche un clic.

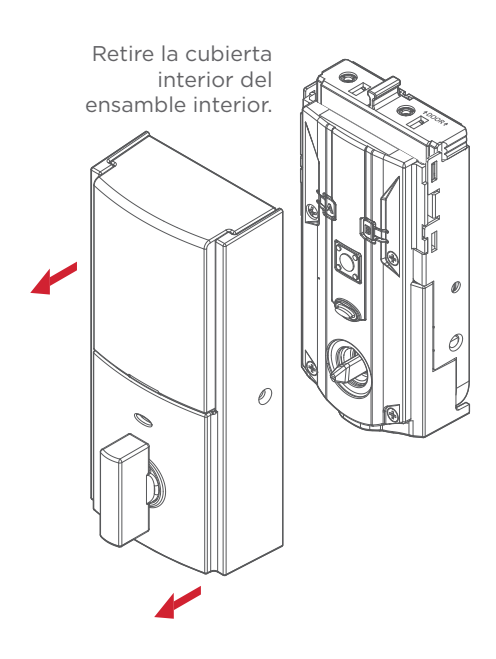

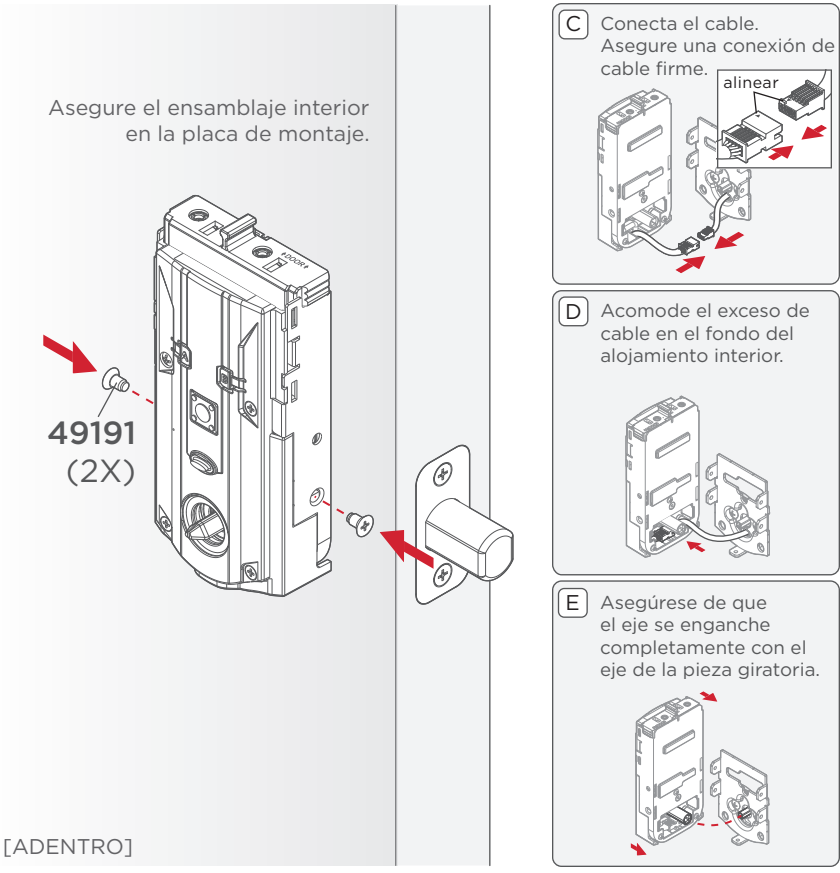

### 5 Realice el proceso de orientación de la puerta

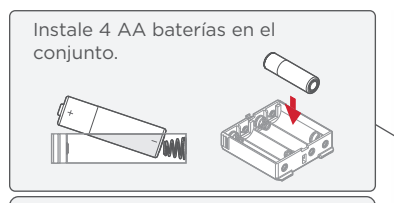

El pestillo se retraerá y se extenderá para aprender la orientación de la puerta. El LED de estado indicará éxito o falla.

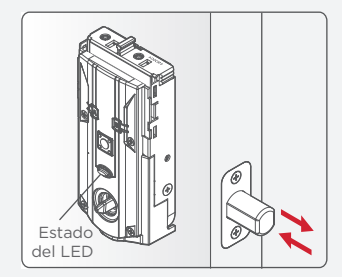

VERDE: Exitoso. Continuar con el siguiente paso.

ROJO: Falla. Asegúrese de que el interior de la cerradura y las baterías estén instaladas correctamente. Realice el paso 5 nuevamente. Si su segundo intento aún no tiene éxito, siga las Instrucciones de Orientación Manual de la Puerta.

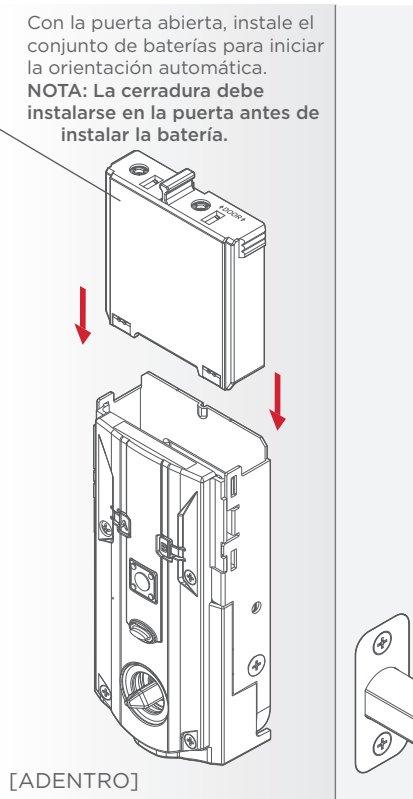

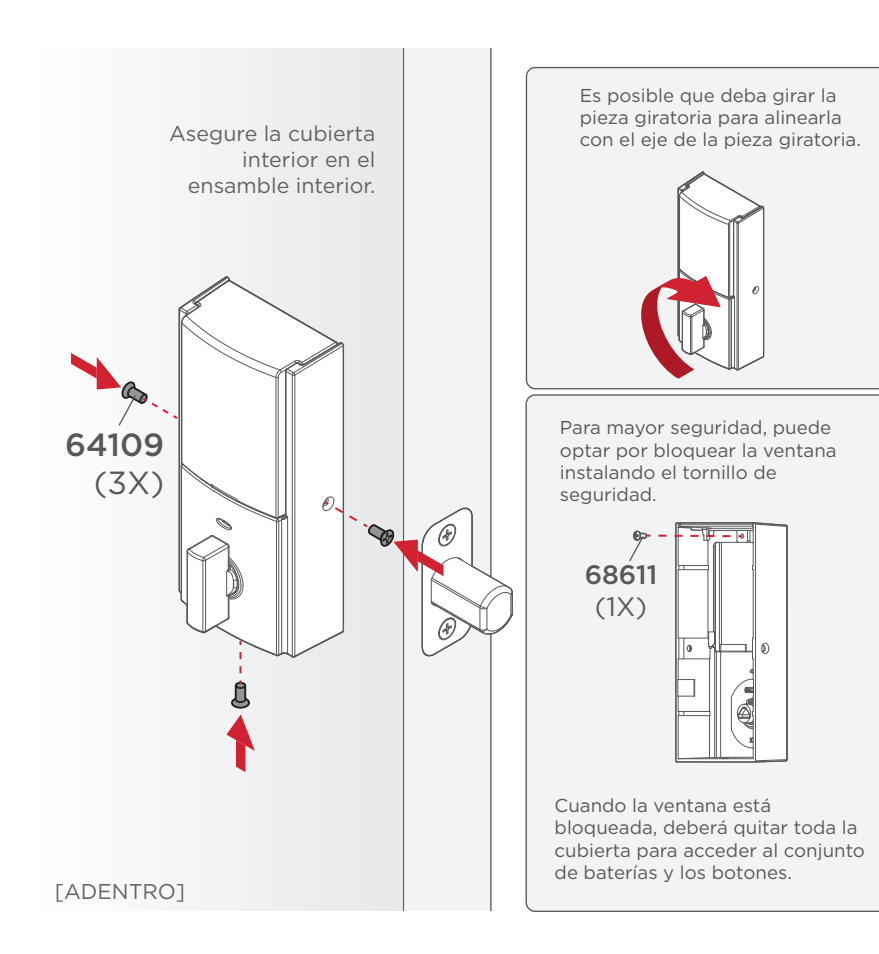

Descarga la aplicación y crea una cuenta

## Crea tu cuenta

Siga las instrucciones de configuración en la **aplicación Kwikset** para crear su cuenta:

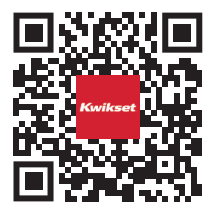

## kwikset.com/app

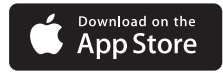

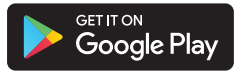

La aplicación Kwikset es necesaria para usar este bloqueo. Si este bloqueo fue instalado profesionalmente (o lo instaló alguien que no sea el propietario), asegúrese de que el propietario realice este paso.

## Guia de referencia

## Bloqueando

Para cerrar la puerta, coloque cualquier dedo en el sensor de huellas digitales. La barra de luces mostrará las siguientes animaciones, emitirá un pitido y la puerta se bloqueará.

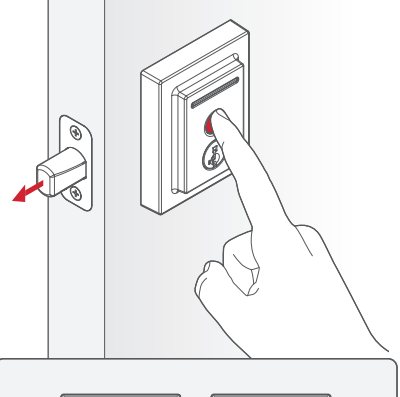

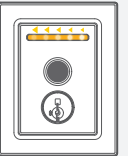

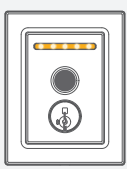

Barrido de naranja, moviéndose hacia el borde de la puerta

Todos los LED naranja por 2 segundos

## Desbloqueando

Para desbloquear la puerta, coloque el **dedo registrado** en el sensor de huellas digitales. La barra de luces mostrará las siguientes animaciones, emitirá un pitido y la puerta se desbloqueará.

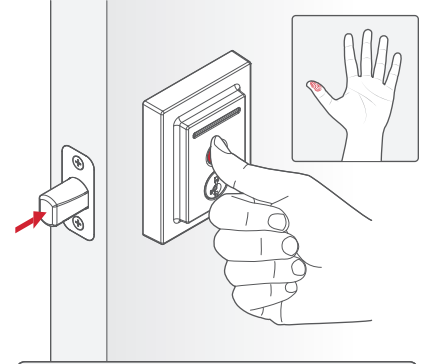

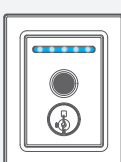

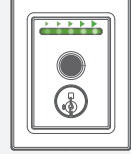

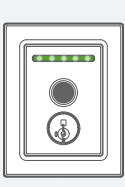

Todos los LED azules durante la autenticación

Barrido verde, alejándose del borde de la puerta

Todos los LED verde por 2 segundos

### Habilitando Amazon Alexa

Siga las instrucciones de configuración para habilitar Amazon Alexa:

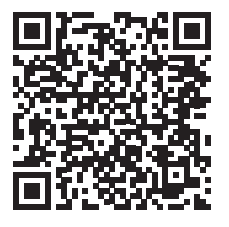

#### <u>Amazon Alexa Guía</u>

## Habilitando el Asistente de Google

Siga las instrucciones de configuración para habilitar el Asistente de Google:

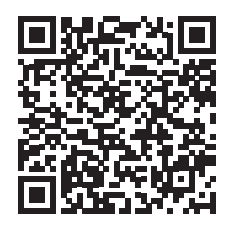

### Google Assistant Guía

## Re-clave SmartKey

Vuelva a poner la llave en la cerradura para que funcione con su llave existente siguiendo <u>Instrucciones de SmartKey</u>.

**NOTA**: Si el bloqueo automático está habilitado, retire la batería antes de volver a introducir la llave.

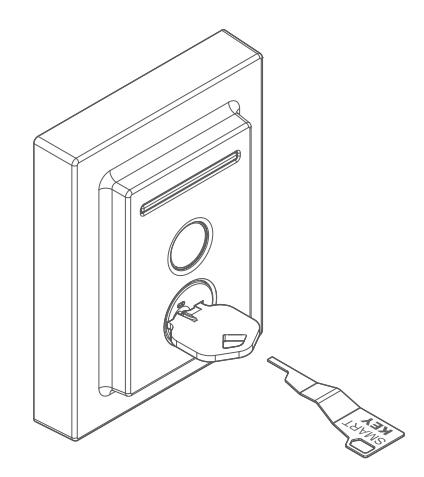

## Indicadores LED exteriores

Naranja: Bloqueando

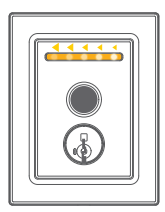

Verde: Desbloqueando

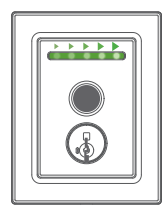

**Azul**: Autenticar huella digital

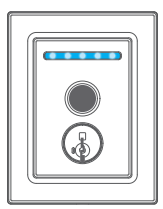

**Rojo**: Batería baja o atasco en la puerta

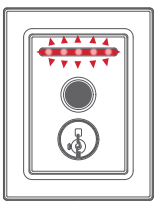

## Indicadores LED interiores

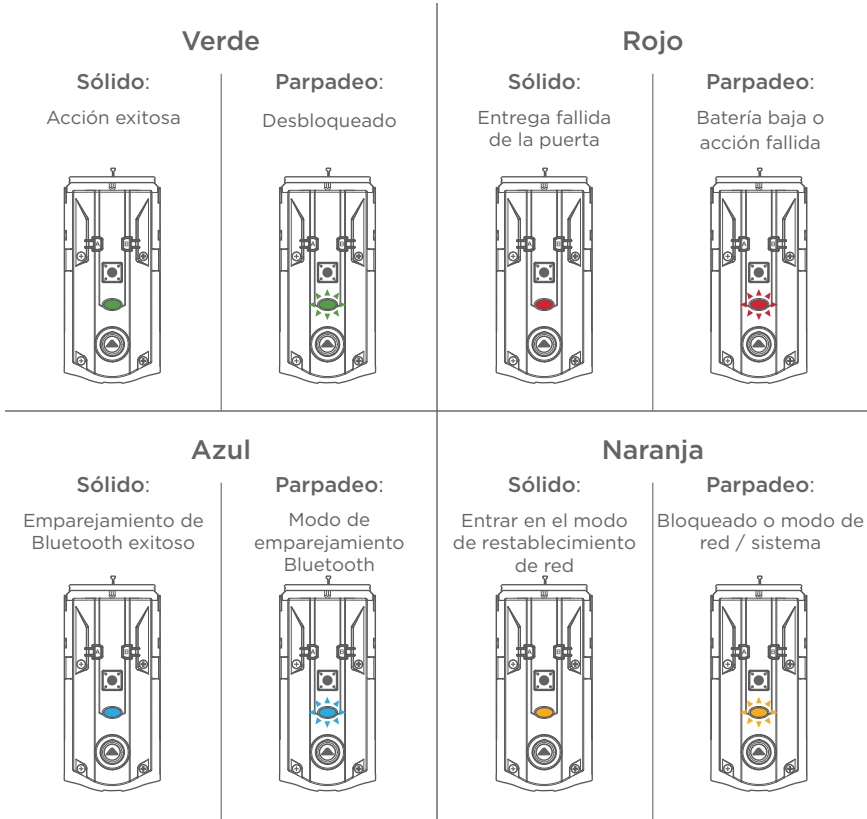

## Compatibilidad de dispositivos

Consulte la lista de Compatibilidad de Dispositivos para ver si su dispositivo es compatible.

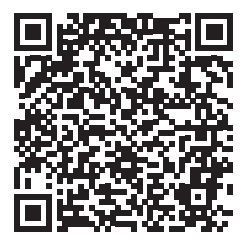

Compatibilidad de Dispositivos

# Compatibilidad de enrutadores

Consulte la lista de Compatibilidad de Enrutadores para ver si su enrutador es compatible.

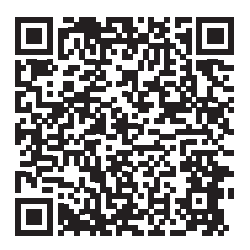

Compatibilidad de Enrutadores

**NOTA:** Halo Touch implementa una radio Wi-Fi estándar y debería funcionar con la mayoría de los enrutadores disponibles en el mercado que tienen certificación Wi-Fi.

## Orientación manual de la puerta

En caso de ser necesario, el proceso de orientación de la puerta se puede iniciar en forma manual. Esto es útil si la cerradura se retira para colocarse en una puerta diferente.

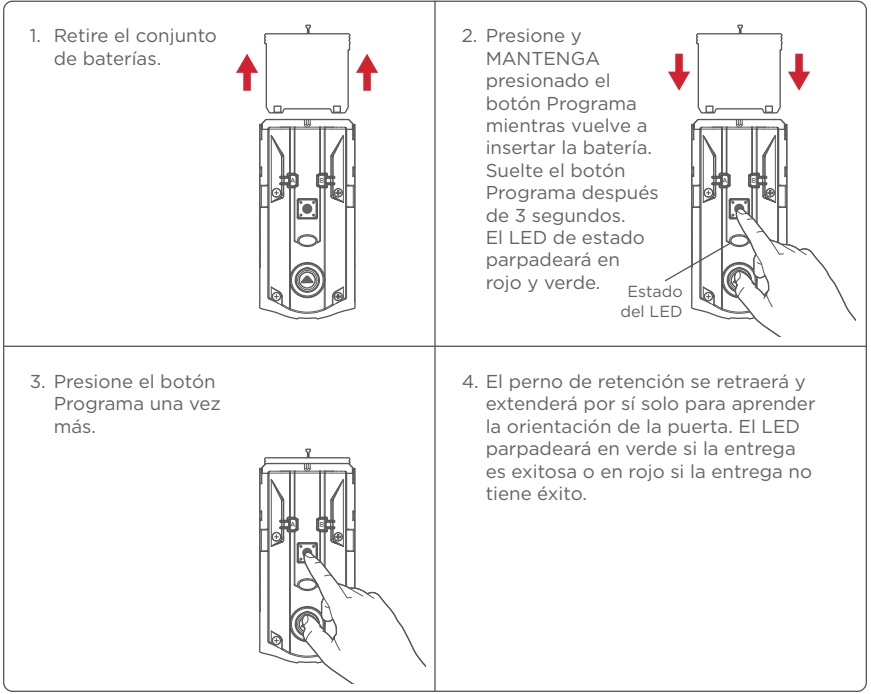

## Restablecimiento de fábrica

El restablecimiento de fábrica hará lo siguiente:

- eliminar todas las configuraciones de Wi-Fi
- eliminar asociaciones de usuarios
- restablecer todos los ajustes de bloqueo, incluida la manipulación
- eliminar los códigos de acceso y el historial de eventos de la cerradura. Nota: Seguirán apareciendo en la aplicación y en la nube hasta que se elimine el candado de la aplicación.

El restablecimiento de fábrica debe ser utilizado cuando:

- quieres cambiar el propietario de la cerradura
- has perdido tu teléfono
- está solucionando problemas en una nueva instalación

| 1. <u>Eliminar el candado</u> de la aplicación Kwikset. | 2. Elimina el candado de la lista<br>de Bluetooth de tu dispositivo<br>tocando "Olvidar dispositivo"<br>en la configuración de<br>Bluetooth. |
|---------------------------------------------------------|----------------------------------------------------------------------------------------------------|
|                                                         | Continuar a la página siguiente<br>para pasos adicionales.                                                                                   |

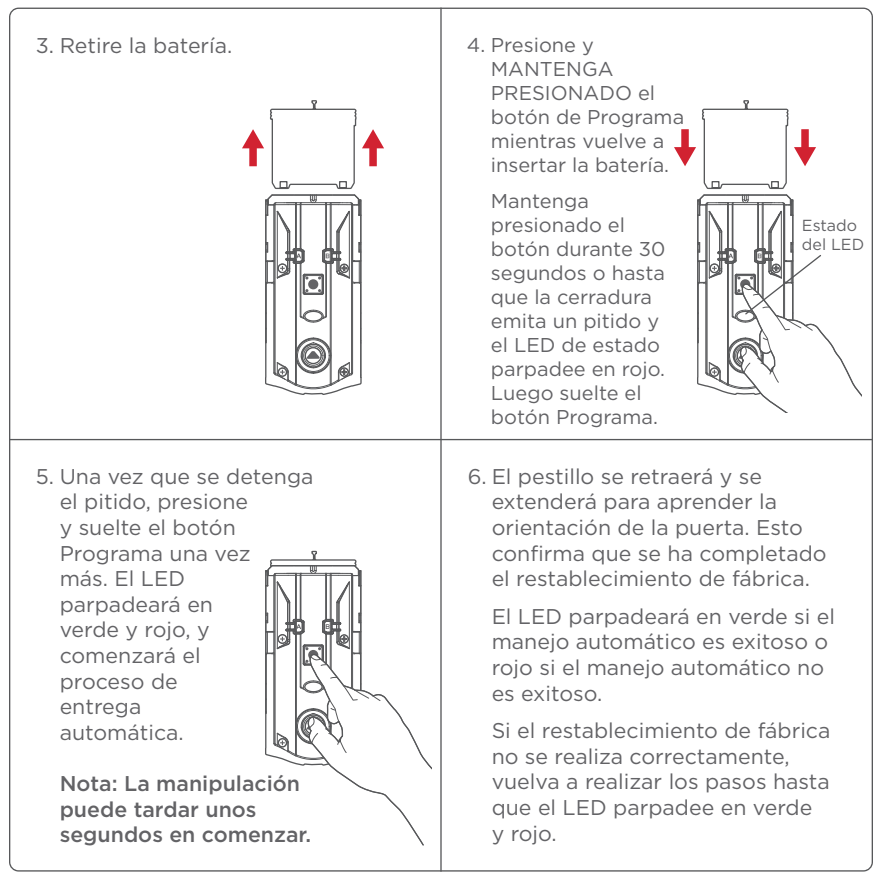

## Una mirada rápida sobre Halo Touch

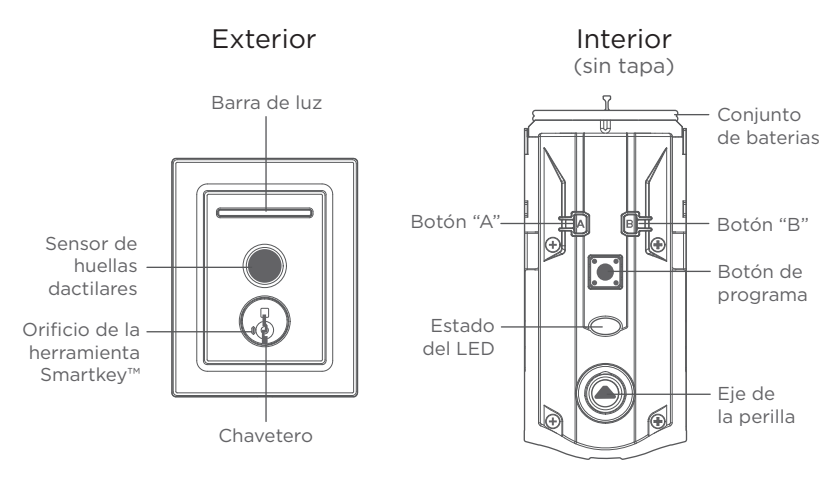

## Solución de problemas

Si tiene algún problema, visite nuestro centro de soporte: kwikset.com/halo-touch o llámanos al **1-800-327-5625**.

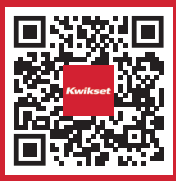

#### Medidas de protección importantes

- 1. Lea todas las instrucciones en su totalidad.
- 2. Familiarícese con todas las declaraciones de advertencia y precaución.
- Recuerde a todos los miembros de la familia las precauciones de seguridad.
- 4. Siempre tenga acceso a la llave estándar de su cerradura.
- Si usa las funciones de bloqueo automático, asegúrese de tener su teléfono inteligente o llave estándar para evitar bloquearse.
- 6. Familiarícese con todas las notificaciones de error de la barra de luces.
- 7. Reemplace las baterías bajas de inmediato.
- 8. Deseche las baterías usadas de acuerdo con las leyes y regulaciones locales.

 ADVERTENCIA: Este Fabricante hace saber que no hay cerrojos que puedan proporcionar completa seguridad por sí mismos. Puede hacerse que falle este cerrojo forzándolo o utilizando medios técnicos, o puede evadirse entrando por otra parte de la propiedad. No hay cerrojos que puedan hacer de sustitutos para la precaución, el estar al tanto del entorno, y el sentido común. Pueden obtenerse piezas de ferretería de constructor con diversos grados de rendimiento para ajustarse a la aplicación. Para realzar la seguridad y reducir los riesgos, debe consultar con un cerrajero capacitado u otro profesional de seguridad.

#### Cumplimiento Normativo

Este producto cumple con las normas establecidas por los siguientes organismos reguladores:

- Comisión Federal de Comunicaciones (FCC
- Industria de Canada

#### FCC

Este dispositivo cumple con la 15ª parte del reglamento de la FCC. Su funcionamiento está sujeto a las siguientes dos condiciones: (1) este dispositivo no deberá causar ninguna interferencia dañina, y (2) este dispositivo deberá aceptar cualquier interferencia recibida, incluyendo aquélla que podría causar un funcionamiento no deseado.

Se realizaron pruebas a este equipo cuyos resultados revelaron que cumple con los límites establecidos para un dispositivo digital de la Clase B, conforme a la 15ª parte del reglamento de la FCC. Estos límites han sido impuestos para proporcionar protección razonable contra interferencias dañinas en una instalación residencial. Este equipo genera. utiliza y puede irradiar energía de radiofrecuencia v. si no se instala v utiliza según lo que indican las instrucciones, podría causar interferencia dañina en radiocomunicaciones. Sin embargo, no hav garantía de que la interferencia no ocurrirá en determinadas instalaciones. Si este equipo efectivamente causa interferencia en la recepción de radio o televisión. la cual puede determinarse encendiendo y apagando el equipo, sugerimos al usuario que intente corregir dicha interferencia tomando una o más de las siguientes medidas:

- Volver a orientar o ubicar la antena receptora.
- Incrementar la distancia entre el equipo y el recibidor.
- Conectar el equipo a una toma de corriente en un circuito distinto del circuito en el cual esté conectado el recibidor.

 Consultar con el distribuidor o un técnico de radio y TV con experiencia para obtener su ayuda.

ilMPORTANTE! Todo cambio o modificación no aprobado expresamente por el fabricante podría desautorizar al usuario para operar el equipo.

Industria de Canada Este dispositivo contiene transmisor (es) / receptor (es) exento (s) de licencia que cumple con los RSS (s) exentos de licencia de Innovación. Ciencia v Desarrollo Económico de Canadá. El funcionamiento está suieto a las dos condiciones siguientes: (1) este dispositivo no puede causar interferencia. v (2) este dispositivo debe aceptar cualquier interferencia, incluida la interferencia que pueda causar un funcionamiento no deseado del dispositivo.